## **Delete delivery date**

## Note:

• Deleting delivery dates will cause order lines containing articles with those dates to be deactivated.

To delete a delivery date, follow these steps:

- 1. Select the date you want to delete by following any of these methods:
  - Select "Delete Record" from the Actions menu next to the date you want to delete,
- Click the checkbox on top of the records to select all dates then click the **Delete** button,
- Click the checkbox(es) next to the dates you want then click the **Delete** button,

The following message appears showing the number of selected records:

| Alert                                                            |  |
|------------------------------------------------------------------|--|
| Are you sure you want to delete?<br>1 Record(s) will be affected |  |
| CANCEL DELETE RECORD                                             |  |

2. Click **Delete Record** to confirm deleting the date. Its status changes to "Inactive".